## Comment référencer un essai ?

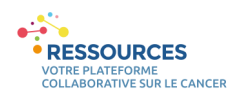

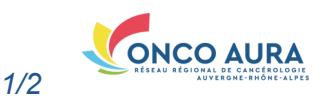

#### Se connecter à son compte 1. Ouvrir un navigateur Internet et aller sur 2. Cliquer sur le lien « Se connecter » en Remarque préliminaire importante : haut à droite de l'écran : une fenêtre de ressources-aura.fr 2 Les annuaires Ressources ne sont pas connexion s'ouvre Identifiant ou e-mai 3. Saisir vos identifiant compatibles avec Internet Explorer. Nous m.carte Mot de passe et mot de passe vous invitons à utiliser un autre navigateur ..... 2 (Mozilla Firefox, Google Chrome...) 4. Cliquer sur le bouton Se souvenir de mo « Connexion » Si vous travaillez en établissement et qu'aucun autre navigateur n'est installé sur Inscription UGA votre poste, nous vous invitons à vous < > Mot de passe oublié ? rapprocher de votre service informatique. Rechercher un essai

Vous arrivez sur la page de votre compte
1. Cliquer sur l'onglet « Ajouter une fiche »
2. Rechercher votre essai sur la base de son titre ou de son titre abrégé

3. Cliquer sur le bouton « Essais » pour filtrer les résultats de la recherche sur ce type de fiches

4. Cliquer sur le bouton « Rechercher »

Les résultats de la recherche s'affichent 5. En bas de page, cliquer sur le bouton

« Un essai » pour ajouter votre essai

| Organiser Mes Fiches                 | Ajouter une Fiche                                                      | gateurs 🐣 Modifier mon | compte                           |            |                  |                 |
|--------------------------------------|------------------------------------------------------------------------|------------------------|----------------------------------|------------|------------------|-----------------|
| Essai de TEST                        | <b>2</b> P                                                             | rofessionel Equipe C   | Organisation Essais 3            | Rechercher | 4                |                 |
| lerci de vérifier que la fiche que v | ous souhaitez ajouter ne figure pas déjà dai                           | ns l'annuaire.         |                                  | _          |                  |                 |
|                                      | Q Résultat de la recherche                                             |                        |                                  |            |                  |                 |
|                                      | Type Nom 🗘                                                             | Plateforme             | Annuaire                         |            | Actions          |                 |
|                                      |                                                                        |                        | Aucune donnée                    |            |                  |                 |
|                                      | 10/page >                                                              |                        |                                  |            |                  |                 |
|                                      | Vous souhaitez ajouter une nouvelle fich                               | e pour référencer :    |                                  |            |                  |                 |
|                                      | Un professionel                                                        | Une équipe             | Une organisati                   | on         | Un essai         | 5               |
| OU 5bis Vous re                      | trouvez votre essai dans                                               | la liste ? C'est       | Résultat de la recherche         |            |                  |                 |
| qu'il est déjà réfé                  | rencé dans l'annuaire.                                                 |                        | ïype Nom ≑                       | Plateforme | Annuaire         | Actions         |
| Cliquez sur « mo<br>tique « Déclarer | difier » et <b>reportez-vous à</b><br><i>un centre investigateur »</i> | la fiche pra-          | Titre complet de l'essai de TEST | <b>i</b> ∎ | Essais Cliniques | 5bis Modifier « |
| •                                    | 6                                                                      |                        | 10/page $\checkmark$ 1 $>$       |            |                  | ,               |

## Ajouter son centre investigateur à l'essai

# Le formulaire est organisé en plusieurs parties, chaque partie est réduite par défaut.

1. Cliquer sur le titre « Vos centres investigateurs pour cet essai » pour ouvrir cette partie

2. Cliquer sur la ou les cartes des binômes ARC/ Investigateurs en charge de l'inclusion de patients dans cet essai

## OU 2bis. Aucun des binômes affichés n'est en lien avec cet essai ?

Cliquez sur le bouton « Ajouter un centre » et se reporter à la fiche pratique « Créer modifier un centre investigateur », paragraphe « Renseigner le binôme Investigateur / Arc »

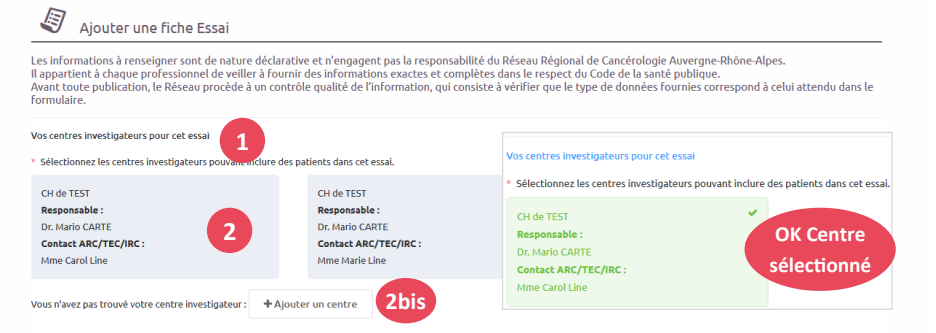

## Vous savez que le centre investigateur existe mais n'apparaît pas dans votre liste?

Rapprochez-vous d'une des personnes autorisées à modifier les coordonnées de ce binôme (médecin investigateur, ARC ou toute autre personne qu'ils ont habilitée) pour qu'elle vous déclare comme éditeur. Vous pourrez alors ajouter ce centre investigateur aux essais de la plateforme Ressources.

Comment référencer un essai ?

#### • RESSOURCES VOTRE PLATEFORME COLLABORATIVE SUR LE CANCER

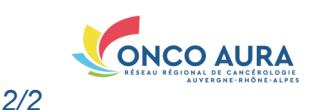

### Renseigner les informations générales et promoteur de l'essai clinique

1. Indiquer titre complet de l'essai en français

2. Renseigner le titre abrégé de l'essai

**3 & 4.** Renseigner le numéro NCT (National Clinical Trial) et le numéro Eudract

Ces champs étant importants pour vérifier l'unicité de l'essai avant publication et permettre sa recherche dans l'annuaire, nous vous remercions d'être particulièrement attentifs quant à leur rédaction.

- 5. En option : Ajouter le synopsis de l'étude en format pdf
- 6. Cliquer sur la partie « Promoteur »

7 & 8. Renseigner le nom du promoteur et le contact promoteur

|                         |                                                        | ř. |
|-------------------------|--------------------------------------------------------|----|
| tions générales         | v                                                      |    |
| e complet de l'essai en |                                                        |    |
| français                | 1                                                      |    |
|                         |                                                        |    |
|                         | la.                                                    |    |
| Titre abrégé            | 2                                                      |    |
|                         |                                                        |    |
|                         |                                                        |    |
| NCT                     | 3                                                      |    |
| Nº Eudract              | 4                                                      |    |
| Synopsis                | Choisir un fichier 5 Promoteur                         |    |
|                         | Type d'entité O Académique / Institutionnel Industriel |    |
|                         |                                                        |    |
|                         | 7 * Nom de l'entité                                    |    |
|                         | Ville                                                  |    |
|                         | Contact promoteur                                      |    |
|                         | Civilité Mme O M. O Dr. O Pr.                          |    |
|                         | 8 Nom                                                  |    |
|                         |                                                        |    |

### Renseigner les informations sur l'essai clinique

1. Cliquer sur « Choisir »

| Informations sur l'essai clinique                           |             |                       |                         |                            |
|-------------------------------------------------------------|-------------|-----------------------|-------------------------|----------------------------|
| Spécialité d'organes<br>Sélectionnez le(s) annuaire(s) où v | ous souhait | ez référencer votre f | iche. Puis, complétez l | es compétences ci-dessous. |
| * Annuaire                                                  |             | 1                     |                         |                            |

 Sélectionner la ou les spécialité(s) d'organes concernée(s) par votre essai. Il est possible d'en cocher plusieurs.

**4 & 5.** Préciser les critères d'inclusion et d'exclusion de l'essai

- 6. Sélectionner l'état de l'essai :
- ouverture à venir : l'icone de l'essai sera bleue 🧶 avec la mention « ouverture à venir ».
- ouvert aux inclusions : l'icone de l'essai sera verte <a>[4]</a> avec la mention « ouvert »

- **6bis** définir les dates précises : renseigner la date d'ouverture et de clôture. L'état de l'essai et la couleur de l'icone basculeront automatiquement selon les dates renseignées.

| ^                                                                              |
|--------------------------------------------------------------------------------|
| ire des essais cliniques - Recherche clinique                                  |
| Spécialité d'organes                                                           |
| Spécialité d'organes 🗌 Cancers hématologiques Cancer du sein Cancers digestifs |
| Cancers de la thyroide Cancers uro-génitaux                                    |
| 3 Cancers du système nerveux central Cancers thoraciques respiratoires         |
| Cancers des VADS_ Sarcomes (tissus mous et os)_ Autres                         |
| Cancers gynecologiques     Cancers de la peau     Cancers rares                |
|                                                                                |
|                                                                                |
|                                                                                |
|                                                                                |
|                                                                                |
| uvert aux Inclusions O Fermé aux Inclusions O Définir des dates précises       |
|                                                                                |
|                                                                                |

Sélectionner « Annuaire des essais cliniques - Recherche clinique »

#### Soumettre l'essai pour publication

La dernière partie du formulaire « Centres investigateurs et Investigateurs » est non modifiable. A la création d'un essai, cette liste est vide. Il est normal que votre centre investigateur sélectionné plus haut n'y figure pas à ce stade. C'est uniquement à la publication de votre mise à jour qu'il intégrera automatiquement cette liste.

1. Pour terminer, cliquer sur le bouton « Envoyer » Vous serez ensuite informé par mail de la publication de votre mise à jour. Centres investigateurs et Investigateurs

Vos centres investigateurs précédemment sélectionnés s'ajouteront automatiquement à cette liste lors de la publication de votre fiche.

yer Annuler